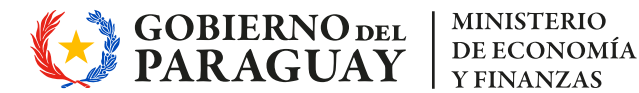

# Instructivo

# **Censo Digital** de Beneficiarios

## Viceministerio de Administración Financiera

Gerencia de Gestión Administrativa del Estado Dirección General de Jubilaciones y Pensiones

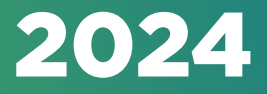

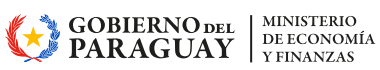

## Índice

| A- Acceso a la Aplicación                             | 3     |
|-------------------------------------------------------|-------|
| A.1 - Portal del Ministerio de Economía y Finanzas    | 3     |
| A.2 – Menú Principal de la Aplicación                 | 3     |
| B- Opciones de la Aplicación Censo Digital            | 3-17  |
| Funcionalidades                                       |       |
| a- Primera Opción (Pestaña): Verificación Preliminar  |       |
| Beneficiario                                          |       |
| Heredero                                              | 6     |
| b- Segunda Opción (Pestaña) Datos del(la) jubilado(a) | 6-11  |
| Beneficiario                                          | 7-9   |
| Heredero                                              | 10-11 |
| c- Tercera Opción (Pestaña) Contacto                  | 12-14 |
| d- Cuarta Opción (Pestaña) Finalizar                  |       |

## **Censo Digital**

## A- Acceso a la aplicación

## A.1 – Portal del Ministerio de Economía y Finanzas

Ingresar al portal del Ministerio de Economía y Finanzas: www.mef.gov.py

En la sección de **Servicios en línea** los usuarios beneficiarios pueden acceder a la aplicación.

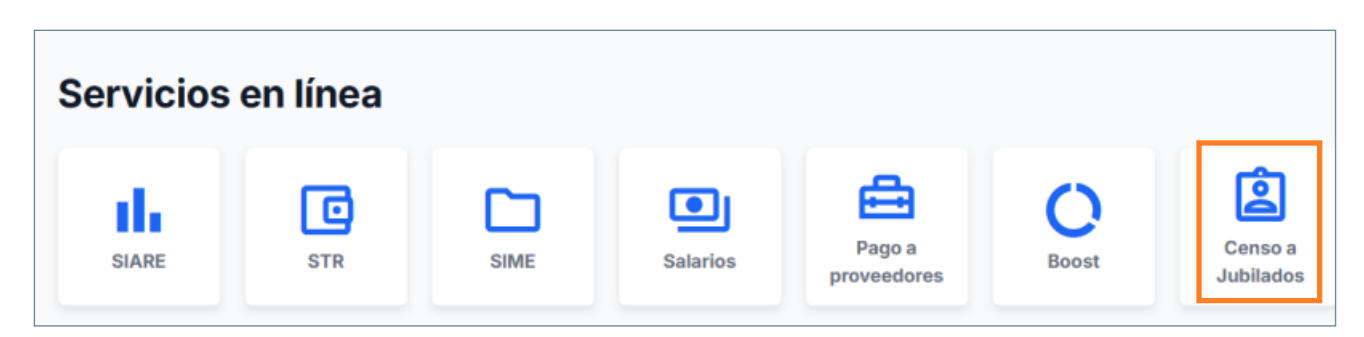

## A.2 - Menú Principal de la aplicación

Al acceder, el beneficiario visualiza una pantalla de seguridad previ que se debe tildar.

| 1 Información                                |  |
|----------------------------------------------|--|
| Cargando Censo vigente.<br>Por favor aguarde |  |
|                                              |  |
|                                              |  |

Luego aparece la aplicación web, en las que podrá comenzar a completar los datos.

| HA VIRUNANGAREKO                                                      | CENSO DIGITAL DE BENEFICIARIOS DE LA DGJ |
|-----------------------------------------------------------------------|------------------------------------------|
| Verificación Preliminar Datos del(la) jubilado(a) Contacto Finalitzar |                                          |
| Verificación del beneficiario/a: (*)                                  |                                          |
| CEDULA DEL JUBILADO/A                                                 |                                          |
| OEDULA DEL JUBILADO/A                                                 |                                          |

## **B- Opciones de la Aplicación Censo Digital**

La aplicación le permitirá al usuario ingresar a las siguientes opciones:

- **a-** Verificación Preliminar
- b- Datos del(la) jubilado(a)
- **c-** Contacto
- **d-** Finalizar

A continuación, se detallan las funcionalidades de cada opción:

## **Funcionalidades**

- a- Primera Opción (Pestaña): Verificación Preliminar
- Beneficiario

Donde el beneficiario podrá ingresar su **Número de cedula de Identidad** y presionando la lupa que está al costado derecho, se activará la búsqueda del **Apellido y Nombre** y el **concepto** que le corresponde de la persona. Todos los ítems con un asterisco entre paréntesis (\*) denota que es un dato de carácter obligatorio.

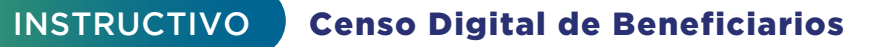

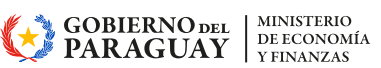

| PARAGUAY   MOTENONDEHA                       |                       |                   |      |  |
|----------------------------------------------|-----------------------|-------------------|------|--|
|                                              | CENSO DIGITAL DE BE   | NEFICIARIOS DE LA | DGJP |  |
| ificación Preliminar Datos del(la) jubilado( | a) Contacto Finalizar |                   |      |  |
| rificación del heneficiario/a: (*)           |                       | _                 |      |  |
| 999999                                       | ٩                     |                   |      |  |
| mbres                                        |                       |                   |      |  |
|                                              |                       |                   |      |  |

En caso que no se ingrese ningún valor en el ítem **Cédula del jubilado** y se active la lupa que se encuentra al costado derecho del mismo, se desplegará el siguiente mensaje de Error: **El campo debe contener un mínimo de 5 caracteres y un máximo de 15.** 

| WINISTERIO DE<br>ECONOMÍA<br>Y FINANZAS<br>PARAGUAY<br>PARAGUAY<br>MOTENORIZENA<br>MOTENORIZENA<br>PARAGUAY | Eirer X<br>El canpo debe contoner un<br>minimo de 5 carácteres y un<br>máximo de 15. |
|----------------------------------------------------------------------------------------------------|--------------------------------------------------------------------------------------|
| CENSO DIGITAL DE BENEFICIARIOS DE LA DGJP                                                                   |                                                                                      |
| Verificación del bonaficiario/a: (*)                                                                        |                                                                                      |
| Nombras                                                                                                    |                                                                                      |

Si se encuentra registrado en nuestra base de datos, se desplegará los datos mencionados.

En caso que la cédula ingresada no se encuentre en la base de datos de la Identificaciones de la Policia Nacional, se desplegará el siguiente mensaje: La cédula introducida no existe en la base de datos de Identificaciones – Policía Nacional.

| Verificación Preliminar       Datos del(la) jubilado(a)       Contacto       Finalizar         rificación del beneficiario/a: (*) |                                               | CENSO DIGITA          | AL DE BENEFICIARIOS | S DE LA DGJP | Error<br>La cédula introducida no existe en<br>la base de datos de<br>Identificaciones - Policía Nacional |
|----------------------------------------------------------------------------------------------------|-----------------------------------------------|-----------------------|---------------------|--------------|----------------------------------------------------------------------------------------------------|
| rificación del beneficiario/a: (*) ss4750  ombres                                                                                 | rificación Preliminar Datos del(la) jubilado( | a) Contacto Finalizar |                     |              |                                                                                                    |
| ambres                                                                                                    | icación del beneficiario/a: (*) 4750          | Q                     |                     |              |                                                                                                    |
|                                                                                                    | bres                                          |                       |                     |              |                                                                                                    |
|                                                                                                    |                                               |                       |                     |              |                                                                                                    |
|                                                                                                    |                                               |                       |                     |              |                                                                                                    |

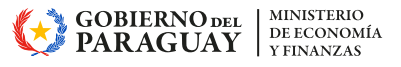

En caso que la cédula ingresada no corresponda a un beneficiario de la Caja Fiscal o a un beneficiario ACTIVO, se desplegará el siguiente mensaje de Error en el extremo superior izquierdo: La cédula ingresada NO corresponde a un beneficiario activo de la Caja Fiscal, favor verificar.

| MINISTERIO DE PARAGUAI<br>ECONOMÍA TEMBIGUEREKOITA<br>Y EINANZAS HA VIRI ŇANGAREKO |           |                                                                                                    |
|------------------------------------------------------------------------------------|-----------|----------------------------------------------------------------------------------------------------|
| CENSO DIGITAL DE BENEFICIARIOS DE LA DGJP                                          | $\otimes$ | Error X<br>La cédula ingresada NO<br>corresponde a un beneficiario<br>activo de la Caja Fiscal, favor<br>verificar |
| Verificación Preliminar Datos del(la) jubilado(a) Contacto Finalizar               |           |                                                                                                    |
| Verificación del beneficiario/a: (*)                                               |           |                                                                                                    |
| 8888888 Q                                                                          |           |                                                                                                    |
| Nombres                                                                            |           |                                                                                                    |
| PEREZ VELEZ, HELENA                                                                |           |                                                                                                    |

Si se encuentra registrado en nuestra base de datos, se desplegará los datos mencionados.

En caso que la cédula ingresada no se encuentre en la base de datos de la Identificaciones de la Policia Nacional, se desplegará el siguiente mensaje: La cédula introducida no existe en la base de datos de Identificaciones – Policía Nacional.

| WINISTERIO DE<br>ECONOMÍA<br>Y FINANZAS<br>HA VIRUÑANGAREKO          |   |                                                                                                    |
|----------------------------------------------------------------------|---|----------------------------------------------------------------------------------------------------|
| CENSO DIGITAL DE BENEFICIARIOS DE LA DGJP                            | 8 | Error X<br>La cédula introducida no existe en<br>la base de datos de<br>Identificaciones - Policia Nacional |
| Verificación Preliminar Datos del(la) jubilado(a) Contacto Finalizar |   |                                                                                                    |
| Verificación del beneficiario/a: (*)                                 |   |                                                                                                    |
| 354750] Q                                                            |   |                                                                                                    |
| Nombres                                                              |   |                                                                                                    |
|                                                                      |   |                                                                                                    |
|                                                                      |   |                                                                                                    |

Para pasar a la siguiente pestaña **Datos del(la) jubilado(a)**, se debe presionar el botón **Siguiente**.

|                                                          | ÑANGAREKO                         |
|----------------------------------------------------------|-----------------------------------|
| PARAGUAY MOTENONDEHA                                     |                                   |
|                                                          |                                   |
|                                                          |                                   |
| CENSO DIO                                                | GITAL DE BENEFICIARIOS DE LA DGIP |
|                                                          |                                   |
|                                                          |                                   |
| nificación Preliminar Datos del(la) jubilado(a) Contacto | Finalizar                         |
|                                                          |                                   |
| icación del beneficiano/a: (*)                           |                                   |
|                                                          |                                   |
| bres<br>SON/ZALEZ LOSE                                   | Concepto                          |
| NITLALLE, NISE                                           | JUBLADOS                          |
| guiente ->                                               |                                   |
|                                                          |                                   |
|                                                          |                                   |
| $\overline{\Omega}$                                      |                                   |
| 仓                                                        |                                   |

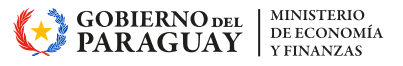

### • Heredero

Cuando el beneficiario es un heredero, se ingresa su **Número de cedula de Identidad** y presionando la lupa que está al costado derecho, se activará la búsqueda del **Apellido y Nombre** y el **concepto** que le corresponde de la persona.

| CENSO                                                   | DIGITAL DE BENEFICIARIOS DE LA DGJP |
|---------------------------------------------------------|-------------------------------------|
| /erificación Preliminar Datos del(la) heredero(a) Conta | cto Finalizar                       |
| Verificación del beneficiario/a: (*)                    |                                     |
| 157513                                                  | ۹.                                  |
| Nombres                                                 | Concepto                            |
| BENEGAS VDA DE ALMIRON, ELVA                            | HEREDEROS DE JJ.OO. FF.PP.          |
|                                                         |                                     |
| Siguiente →                                             |                                     |

## b- Segunda Opción (Pestaña) Datos del(la) jubilado(a)

#### • Beneficiario

La pantalla se desplegará los datos de la/el Jubilado (a), debe seleccionar el país de residencia. Cuando el país de residencia ingresado sea Paraguay, en el item Ciudad se desplegará una lista donde podrá seleccionar el lugar donde reside.

| CENSO DIGITAL 2024  CENSO DIGITAL 2024  CENSO | Tipo<br>NUEVO<br>Ciudad (*) |
|----------------------------------------------------------------------------------------------------|-----------------------------|
| CENSO DIGITAL 2024 Celeccione su país de residencia(*) PARAGUAY Y                                                                                                    | NUEVO                       |
| eleccione su país de residencia(*) PARAGUAY ~ Virección (*)                                                                                                    | Ciudad (*)                  |
| PARAGUAY ~                                                                                                    |                             |
| Pirección (*)                                                                                                    |                             |
|                                                                                                    | SAN LAZARO                  |
| DOMICILIO                                                                                                    | YVY YA'U                    |
| eléfono (*)                                                                                                    | AZOTEY                      |
| +(595) Nro de línea baja o celul                                                                                                    | SGTO. JOSE FELIX LOPEZ      |
| Correo electrónico (*)                                                                                                    | SAN PEDRO DEL YKUAMANDIYU   |
| nombre@dominio.extension                                                                                                    | ANTEQUERA                   |
| echa Vencimiento Tarjeta (*)                                                                                                    |                             |
| [mm/yyyy]                                                                                                    | BNF                         |
|                                                                                                    |                             |
|                                                                                                    |                             |

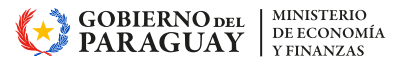

En caso que el país de residencia sea extranjero, en el ítem **Seleccione su país de residencia** se podrá listar los diferentes países que sugiere la aplicación presionando la flechita para abajo indicado en recuadro en color rojo.

| Seleccione su país de residencia(*)  |   |  |
|--------------------------------------|---|--|
|                                      | ~ |  |
| El campo [País] no puede estar vacio |   |  |

De la lista desplegada, se debe seleccionar el país que corresponda.

| So DiGTAL 2024 PRORROGADO CAMBIO   So DiGTAL 2024 PRORROGADO CAMBIO   So DiGTAL 2024 PRORROGADO CAMBIO   Science su pais de residencia(*)   Line su pais de residencia(*)   Line suppais de residencia(*)   Line suppais de residencia(*)   Line suppais de residen                                                                                                    | Verificación Preliminar Datos del(la) jubilado(a) Conta | icto Finalizar                   |
|----------------------------------------------------------------------------------------------------|---------------------------------------------------------|----------------------------------|
| SO DIGITAL 2024 PRORROGADO CAMBIO  PRORROGA  Cidead (*)  Cidead (*)  Cidead (*)  Cochlidad Donde RESIDE  Cidead (*)  Cochlidad Donde RESIDE  Cidead (*)  Cidead (*)  Cidead (* | nso                                                     | Tipo                             |
| cione su país de residencia(*) Ciudad (*)   LISLANDIA LOCALIDAD DONDE RESIDE   ISLANDIA LOCALIDAD DONDE RESIDE   IN MALTA Confirmar Teléfono (*)   +(34) Nro de línea baja o celuí   Confirmar Correo electrónico (*)   +(34) Nro de línea baja o celuí   Confirmar Correo electrónico (*)   +(34) Nro de línea baja o celuí                                                                                                    | ENSO DIGITAL 2024 PRORROGADO CAMBIO                     | ✓ PRORROGA                       |
| LOCALIDAD DONDE RESIDE LICALIDAD DONDE RESIDE LICALIDAD DONDERESIDE LICALIDAD DONDERESIDE LICALIDAD LICALIDAD LI | eccione su país de residencia(*)                        | Ciudad (*)                       |
| LISLANDIA<br>B ALBANIA<br>T. MALTA<br>PP CHIPRE<br>N FINLANDIA<br>SR BULGARIA<br>Confirmar Teléfono (*)<br>+(34) Nro de lines bajs o celul<br>Confirmar Correo electrónico (*)<br>nombre@dominio.extension                                                                                                    |                                                         | ✓ LOCALIDAD DONDE RESIDE         |
| B ALBANIA T MALTA P CHIPRE N FINLANDIA SR BULGARIA Vencimiento Tarjeta (*) Vvvvv)                                                                                                    | ISL ISLANDIA                                            |                                  |
| .rt MALTA     Confirmar Teléfono (*)       */P CHIPRE     Confirmar Teléfono (*)       N FINLANDIA     *(34)       BULGARIA     Confirmar Correo electrónico (*)       *(34)     Nro de línea baja o celul       Confirmar Correo electrónico (*)     nombre el dominio extension                                                                                                    | ALBANIA                                                 |                                  |
| P CHIPRE Confirmar Teléfono (*) +(34) Nro de linea baja o celuí Confirmar Correo electrónico (*) +(34) Nro de linea baja o celuí Confirmar Correo electrónico (*) nombre@dominio.extension                                                                                                    | MLT MALTA                                               |                                  |
| IN FINLANDIA IR BULGARIA INto de linea baja o celul Confirmar Correo electrónico (*) Inombre@dominio.extension IN Vencimiento Tarjeta (*) INTO ANNO ANNO ANNO ANNO ANNO ANNO ANNO A                                                                                                    | CYP CHIPRE                                              | Confirmar Teléfono (*)           |
| IR BULGARIA Confirmar Correo electrónico (*) nombre@dominio extension                                                                                                    | FIN FINLANDIA                                           | +(34) Nro de línea baja o celul  |
| Vencimiento Tarjeta (*)                                                                                                    | BGR BULGARIA                                            | Confirmar Correo electrónico (*) |
| Vencimiento Tarjeta (*)                                                                                                    | ombrefitciominio extension                              | nombre@dominio.extension         |
| www.ee LOBNE                                                                                                    | cha Vencimiento Tarjeta (*)                             |                                  |
|                                                                                                    | mm/yyyy]                                                | BNF                              |
|                                                                                                    |                                                         |                                  |
|                                                                                                    |                                                         |                                  |

Puede también escribir el nombre del país en el ítem mencionado, la aplicación realizará la búsqueda en la base de datos y en caso de encontrarlo, le desplegará la descripción correspondiente que podrá seleccionar tal como se muestra en la siguiente imagen.

| CENSO DIGITAL DE BENEFICIARIOS DE LA DGJP                            |        |                                               |
|----------------------------------------------------------------------|--------|-----------------------------------------------|
| Verificación Preliminar Datos del(la) jubilado(a) Contacto Finalizar |        |                                               |
| Censo                                                                |        | Tipo                                          |
| CENSO DIGITAL 2024 PRORROGADO CAMBIO                                 | $\sim$ | PRORROGA                                      |
| Seleccione su país de residencia(*)                                  |        | Ciudad (*)                                    |
| ESPAÑA                                                               | $\sim$ | LOCALIDAD DONDE RESIDE                        |
| Teléfono (*)                                                         |        | Confirmar Teléfono (*)                        |
| +(34) Nro de línea baja o celul                                      |        | +(34) Nro de línea baja o celul               |
| Correo electrónico (*)                                               |        | Confirmar Correo electrónico (*)              |
| nombre@dominio.extension                                             |        |                                               |
| Fecha Vencimiento Tarjeta (*)                                        |        |                                               |
| [mm/yyyy]                                                            | Ë      | UI DOOD DOOD DOOD ODDO<br>DOOD DOOD DOOD VISA |

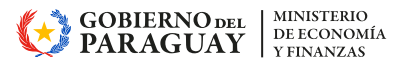

Cuando el país de residencia no sea **Paraguay**, en el ítem **Ciudad** se deberá ingresar el nombre de la ciudad donde reside.

A continuación, se debe ingresar la dirección especificando el nombre de las calles y el número de casa, edificio o departamento donde reside.

| CENSO DIGITAL DE BENEFICIARIO                                                                                                    | S DE LA DGJP                                                                                                    |
|----------------------------------------------------------------------------------------------------|----------------------------------------------------------------------------------------------------|
| Verificación Preliminar Datos del(la) jubilado(a) Contacto Finalizar                                                                                                    |                                                                                                    |
| Censo                                                                                                    | Тіро                                                                                                    |
| CENSO DIGITAL 2024 PRORROGADO CAMBIO                                                                                                    | V PRORROGA                                                                                                    |
| Seleccione su país de residencia(*)                                                                                                    | Ciudad (*)                                                                                                    |
| PARAGUAY                                                                                                    | ✓ YWYYAU X ✓                                                                                                    |
| JOSE FELIX ESTIGARRIBIA Y OBISPO MAIZ 435<br>Teléfono (*)<br>(+(595)) Nro de línea baja o celul<br>Correo electrónico (*)<br>nombre@dominio.extension<br>Fecha Vencimiento Tarjeta (*)<br>[mm/yyyy] | Confirmar Teléfono (*)  +(595) Nro de línea baja o celul  Confirmar Correo electrónico (*)  nombregedominici extension |

El siguiente ítem a completar es el número de **Teléfono** que puede ser de línea baja como de celular. En forma predeterminada ya se indica el prefijo telefónico de cada país. Si la línea a especificar es línea baja, se debe ingresar el código de área sin el numero O adelante y a continuación el número de teléfono. Si la línea es de un celular, se debe ingresar el código de móvil (ejemplo:971,981,961,991) y el número de teléfono. En el ítem **Confirmar Teléfono** deberá volver a ingresar el mismo número a modo de confirmación. En el ítem **Correo** electrónico se debe ingresar el correo electrónico personal del beneficiario (correo No institucional) y en el ítem **Confirmar Correo electrónico**, se deberá volver a ingresar el mismo correo a modo de confirmación.

En el ítem **Fecha Vencimiento Tarjeta**, se puede seleccionar mediante el botón de calendario indicado en el recuadro de color rojo con el cual se activará una ventana de meses del año en curso donde se podrá seleccionar el mes de vencimiento de la tarjeta.

| Fecha Vencimiento Tarjeta (*)                             |     |
|-----------------------------------------------------------|-----|
| [mm/yyyy]                                                 | BNF |
| El campo [Fecha Vencimiento Tarjeta] no puede estar vacío |     |
| ← Atrás Siguiente →                                       |     |

Se muestra como referencia la imagen de una tarjeta de débito donde se indica donde se encuentra la fecha de Vencimiento que hay que ingresar en dicho ítem.

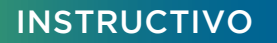

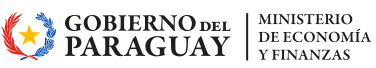

|                               | CENSO DIGITA              | AL DE BENEFIC      | IAF    | LIOS DE LA DGJP                  |     |
|-------------------------------|---------------------------|--------------------|--------|----------------------------------|-----|
| Verificación Preliminar       | Datos del(la) jubilado(a) | Contacto Finalizar |        |                                  |     |
| Censo                         |                           |                    |        | Тіро                             |     |
| CENSO DIGITAL 2024 PRORRO     | GADO CAMBIO               |                    | $\sim$ | PRORROGA                         |     |
| Seleccione su país de residen | ncia(*)                   |                    |        | Ciudad (*)                       |     |
| PARAGUAY                      |                           |                    | $\sim$ | YVY YA'U >                       | × ~ |
| Dirección (*)                 |                           |                    |        |                                  |     |
| <                             | 2024                      |                    | >      |                                  |     |
| Enero                         | Febrero                   | Marzo              |        | +(595) 971999999                 |     |
| Abril                         | Mayo                      | Junio              |        | Confirmar Correo electrónico (*) |     |
| Julio                         | Agosto                    | Septiembre         |        | jose_gonzalez@gmail.com          |     |
| Octubre                       | Noviembre                 | Diciembre          |        |                                  |     |
| 10/2024                       |                           |                    | ÷      |                                  |     |
| ← Atrás Siguient              | • →                       |                    |        |                                  |     |

Si el año de vencimiento de la tarjeta es posterior al año actual, en el calendario desplegado, el año se puede adelantar mediante la flechita indicado en recuadro en color rojo.

| <       | 2024      | >          |
|---------|-----------|------------|
| Enero   | Febrero   | Marzo      |
| Abril   | Мауо      | Junio      |
| Julio   | Agosto    | Septiembre |
| Octubre | Noviembre | Diciembre  |
| 10/2024 |           | Ë          |

Una vez cargados todos los datos solicitados, se deberá pasar a la siguiente pestaña Contacto, utilizando el botón **Siguiente.** 

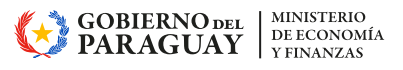

Heredero

En esta pantalla, se presenta un campo con la descripción Desconozco el número de cédula de la persona causante por haber transcurrido mucho tiempo del suceso de fallecimiento para marcar.

Si no se marca el campo, el sistema solicita que se ingrese la cedula de la persona jubilada fallecida del cual el beneficiario es heredero tal como se indica con la flecha de color rojo.

| enso                                                                                                    |                  |                                      |   |
|----------------------------------------------------------------------------------------------------|------------------|--------------------------------------|---|
| CENSO DE BENEFICIARIOS DE LA DGJP                                                                                | $\sim$           |                                      |   |
| Desconozco el número de cédula de la persona causante por haber transcur                                         | rido mucho tien  | npo del suceso de fallecimiento      |   |
| Favor indique la cédula de la persona jubilada fallecida del cual el ber<br>2édula de identidad del causante (*) | neficiario es he | redero                               |   |
| CÉDULA DEL JUBILADO FALLECIDO                                                                                    |                  |                                      |   |
| Nombre y apellido del causante                                                                                   | -                |                                      |   |
|                                                                                                    |                  |                                      |   |
| eleccione su país de residencia(*)                                                                               |                  | Ciudad (*)                           |   |
| PARAGUAY                                                                                                    | ~                | SAN PABLO                            | × |
| irección (*)                                                                                                    |                  |                                      |   |
| HERMINIO                                                                                                    |                  |                                      |   |
| eléfono (*)                                                                                                    |                  | Confirmar Teléfono (*)               |   |
| +(595) Nro de línea baja o celular ?                                                                             |                  | +(595) Nro de línea baja o celular ? |   |
| orreo electrónico (*)                                                                                            |                  | Confirmar Correo electrónico (*)     |   |
| nombre@dominio.extension                                                                                         |                  |                                      |   |
| echa Vencimiento Tarjeta (*)                                                                                     |                  |                                      |   |
| [mm/yyyy]                                                                                                    | Ħ                | BNF                                  |   |
|                                                                                                    |                  |                                      |   |
|                                                                                                    |                  |                                      |   |
|                                                                                                    |                  | Nombre del Usuarto                   |   |

Si se marca dicho campo, el sistema permite ingresar el nombre y apellido directamente de la persona fallecida del cual es heredero.

| CENSO DIGITAL DE BENEFICIARIOS DE LA DGJP                                                                                                    |                                                                |  |
|----------------------------------------------------------------------------------------------------|----------------------------------------------------------------|--|
| Verificación Preliminar Datos del(la) heredero(a) Contacto Fina                                                                                                    | lizar                                                          |  |
| Censo CENSO DE BENEFICIARIOS DE LA DGJP C Desconozco el número de cédula de la persona causante por haber transcu G Favor ingrese el nombre y apellido de la persona jubilada fallecida d Nombre y apellido de la persona jubilada fallecida d | rrido mucho tiempo del suceso de fallecimiento                 |  |
| JUAN FRANCISCO ROMERO LEON                                                                                                    |                                                                |  |
| Seleccione su país de residencia(*) PARAGUAY                                                                                                    | Ciudad (*)                                                     |  |
| Dirección (*) HERMINIO Teléfono (*) (*) (*) Nro de línea baja o celular ?                                                                                                    | Confirmar Teléfono (*)<br>+(595) Nro de línea baja o celular ? |  |
| nombre@dominio.extension                                                                                                    | Confirmar Correo electrónico (*) nombre@dominio.extension      |  |
| Fecha Vencimiento Tarjeta (*) [mm/yyyy]                                                                                                    |                                                                |  |
| ← Atrás Siguiente →                                                                                                    |                                                                |  |

**INSTRUCTIVO** Censo Digital de Beneficiarios

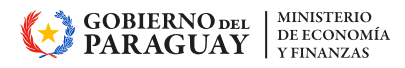

A continuación, se permite seleccionar el **país**. Dejar como Paraguay, si el heredero es de este país. Luego se debe seleccionar la **ciudad** de la lista disponible. Luego la **dirección particular**, el número de teléfono (sin 0) así como se pide **Confirmar el teléfono** debiendo el heredero volver a cargar el mismo número de teléfono (sin 0).

|                             | CENSO DIGITAL DE BE                                                  | NEFICIARIOS DE LA DGJP           |
|-----------------------------|----------------------------------------------------------------------|----------------------------------|
| Verificación Preliminar     | Datos del(la) heredero(a) Contacto Finalizar                         |                                  |
| Censo                       |                                                                      |                                  |
| CENSO DE BENEFICIARIOS      | ; DE LA DGJP 🗸 🗸                                                     |                                  |
| Desconozco el númer         | ro de cédula de la persona causante por haber transcurrido mucho tie | mpo del suceso de fallecimiento  |
| Favor ingrese el no         | mbre y apellido de la persona jubilada fallecida del cual el bene    | ficiario es heredero             |
| Nombre y apellido del ca    | usante                                                               |                                  |
| JUAN FRANCISCO ROM          | 1ERO LEON                                                            |                                  |
| Seleccione su país de resid | dencia(*)                                                            | Ciudad (*)                       |
| PARAGUAY                    | Ý                                                                    | SAN PABLO X Y                    |
| Dirección (*)               |                                                                      |                                  |
| HERMINIO GIMENEZ CA         | SI SGTO DUARTE                                                       |                                  |
| Teléfono (*)                | Ingresar el número telefónico sin<br>el 0 (cero) adelante            | Confirmar Teléfono (*)           |
| +(595) 21512512             | 2                                                                    | +(595) 21512512 ?                |
| Correo electrónico (*)      |                                                                      | Confirmar Correo electrónico (*) |
| nombre@dominio.extens       | sion                                                                 |                                  |
| Fecha Vencimiento Tarjeta   | 1 ( <sup>1</sup> )                                                   |                                  |
| [mm/yyyy]                   | 8                                                                    |                                  |
|                             |                                                                      | Nombre del Usuarto Visa          |
| ← Atrás Siguiente           | • •                                                                  |                                  |

Sigue con el correo electrónico de la persona que es su correo particular (Gmail, Hotmail) y al lado, debe volver a ingresar nuevamente el mismo correo a modo de confirmación

Después debe seleccionar el vencimiento de su tarjeta de débito indicando en el calendario sugerido el año y el mes.

|                                                                                                   | CENS                                                                                              | O DIGITAL DE BEI                | NEFICIARIOS DE LA DGJP                                     |     |
|---------------------------------------------------------------------------------------------------|---------------------------------------------------------------------------------------------------|---------------------------------|------------------------------------------------------------|-----|
| Verificación Preliminar                                                                           | Datos del(la) heredero(a)                                                                         | ntacto Finalizar                |                                                            |     |
| Censo<br>CENSO DE BENEFICIARIOS                                                                   | DE LA DGJP                                                                                        | ~                               |                                                            |     |
| Desconozco el númer     Favor ingrese el nor     Nombre y apellido del cau     JUAN FRANCISCO ROM | o de cédula de la persona causante p<br>mbre y apellido de la persona jubi<br>usante<br>IERO LEON | or haber transcurrido mucho tie | mpo del suceso de fallecimiento<br>ficiario es heredero    |     |
| Seleccione su país de resid<br>PARAGUAY                                                           | lencia(*)                                                                                         | ~                               | Ciudad (*)<br>SAN PABLO                                    | × ~ |
| Dirección (*)<br>HERMINIO GIMENEZ CA                                                              | SI SGTO DUARTE                                                                                    |                                 |                                                            |     |
| Teléfono (*)<br>+(595) 21512512                                                                   | ?                                                                                                 |                                 | Confirmar Teléfono (*)<br>+(595) 21512512 ?                |     |
| Correo electrónico (*)<br>elva_benegas@gmail.com                                                  | n                                                                                                 |                                 | Confirmar Correo electrónico (*)<br>elva_benegas@gmail.com |     |
| Fecha Vencimiento Tarjeta<br>[mm/yyyy]                                                            | ( <sup>m</sup> )                                                                                  | Ü                               |                                                            |     |
| <                                                                                                 | 2024                                                                                              | >                               |                                                            |     |
| Enero                                                                                             | Febrero                                                                                           | Marzo                           | Nombre del Usuario VISA                                    |     |
| Abril                                                                                             | Mayo                                                                                              | Junio                           |                                                            |     |
| Octubre                                                                                           | Noviembre                                                                                         | Diciembre                       |                                                            |     |

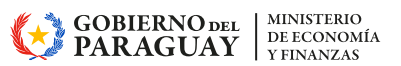

#### c- Tercera Opción (Pestaña) Contacto

En la pantalla de la pestaña **Contacto**, se podrán cargar los datos particulares de la persona que será el contacto entre la Institución y el beneficiario. En dicha pantalla se cargará el tipo de vínculo que podrán desplegarse mediante la flechita con dirección hacia abajo indicado en el recuadro de color rojo.

| CENSO DIGITAL DE BENEFICIARIOS DE LA DGJP                            |                                  |  |
|----------------------------------------------------------------------|----------------------------------|--|
| Verificación Preliminar Datos del(la) jubilado(a) Contacto Finalizar |                                  |  |
| Datos de la persona de contacto (persona cercana al beneficiario/a)  |                                  |  |
| Tipo de vínculo (*)                                                  |                                  |  |
| ~                                                                    |                                  |  |
| Cédula de identidad (*)                                              | _                                |  |
|                                                                      | Q                                |  |
| Nombre y apellido                                                    |                                  |  |
|                                                                      |                                  |  |
| Correo electrónico (*)                                               | Confirmar Correo electrónico (*) |  |
| nombre@dominio.extension                                             |                                  |  |
| Teléfono (*)                                                         | Confirmar Teléfono (*)           |  |
| +(595) Nro de línea baja o celul                                     | +(595) Nro de línea baja o celul |  |
| Tiene Poder Notarial / Carta Poder (*)                               |                                  |  |

De esta manera, se desplegarán los tipos de vinculos que pueden ser: CÓNYUGE, HIJA/O, PARIENTE, AMIGA/O,VECINO/A, CUIDADOR/A de los cuales se debe seleccionar uno de ellos.

| OFNED DIOTELL DE BENEFIC                                             | ALBROADE & DOT                   |
|----------------------------------------------------------------------|----------------------------------|
| CENSO DIGITAL DE BENEFIC                                             | IARIOS DE LA DGJP                |
| Verificación Preliminar Datos del(la) jubilado(a) Contacto Finalizar |                                  |
| Datos de la persona de contacto (persona cercana al beneficiario/a)  |                                  |
| Tipo de vínculo (*)                                                  |                                  |
| ×                                                                    |                                  |
| CÓNYUGE                                                              | _                                |
| O/ALIH                                                               | ٩                                |
| PARIENTE                                                             |                                  |
| AMIGA/O                                                              |                                  |
| VECINO/A                                                             | Confirmar Correo electrónico (*) |
| CUIDADOR/A                                                           |                                  |
| Teléfono (*)                                                         | Confirmar Teléfono (*)           |
| +(595) Nro de línea baja o celul                                     | +(595) Nro de línea baja o celul |
| Tione Peder Netarial (Carta Peder (*)                                |                                  |
|                                                                      |                                  |
| Circulation Circulation                                              |                                  |
|                                                                      |                                  |
|                                                                      |                                  |

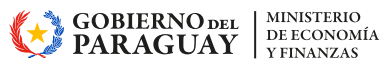

A continuación, en el ítem Cédula de Identidad se debe ingresar el número de cedula de identidad del contacto. Si la cedula ingresada es válida, la aplicación desplegará el apellido y nombre de la persona.

En caso que el número de cedula de identidad del contacto ingresado se trate de otro beneficiario de la caja fiscal, se desplegará el mensaje de error correspondiente en el extremo derecho de la pantalla.

| MINISTERIO DE<br>ECONOMÍA<br>YFINANZAS<br>Paraguay<br>CENSO DIGITAL DE BENEFICIAR | IOS DE LA DGJP                                             | Error X<br>La cédula de contacto introducida<br>no puede ser otro beneficiario de<br>la Caja Fiscal |
|-----------------------------------------------------------------------------------|------------------------------------------------------------|----------------------------------------------------------------------------------------------------|
| Verificación Preliminar Datos del(la) jubilado(a) Contacto Finalizar              |                                                            |                                                                                                    |
| Datos de la persona de contacto (persona cercana al beneficiario/a)               |                                                            |                                                                                                    |
| Tipo de vínculo (*)                                                               |                                                            |                                                                                                    |
| VECINO/A                                                                          |                                                            |                                                                                                    |
| Cédula de identidad (*)<br>202525                                                 | Buncar oldula                                              |                                                                                                    |
| Nombre y apellido                                                                 |                                                            |                                                                                                    |
| Correo electrónico (*)                                                            | Confirmar Correo electrónico (*)                           |                                                                                                    |
| nombre@dominio.extension                                                          |                                                            |                                                                                                    |
| Teléfono (*)<br>+(595) Nro de línea baja o celul                                  | Confirmar Teléfono (*)<br>+(595) Nro de línea baja o celul |                                                                                                    |
| Tiene Poder Notarial / Carta Poder (*)                                            |                                                            |                                                                                                    |
| ← Atrás Siguiente →                                                               |                                                            |                                                                                                    |

En el ítem Correo electrónico, se deberá cargar el correo electrónico particular del contacto. En caso de cargar un correo institucional, se desplegará el mensaje de error en el extremo superior derecho de la pantalla tal como se muestra en el siguiente gráfico.

| Verificación Preliminar         Datos del(la) jubilado(a)         Contacto         Finalizar | RIOS DE LA DGJP                                    | Advertencia X<br>La extensión (gov,py) no está<br>permitida por ser cuenta<br>institucional del estado, favor usar<br>otro correo particular |
|----------------------------------------------------------------------------------------------|----------------------------------------------------|----------------------------------------------------------------------------------------------------|
| Datos de la persona de contacto (persona cercana al beneficiario/a)                          |                                                    |                                                                                                    |
| Tipo de vinculo (*)                                                                          |                                                    |                                                                                                    |
| HUA/O                                                                                        | v                                                  |                                                                                                    |
| Cédula de identidad (*)                                                                      |                                                    |                                                                                                    |
| 55555555                                                                                     |                                                    |                                                                                                    |
| Nombre y apellido                                                                            |                                                    |                                                                                                    |
| GONZALEZ, CELEDONIA                                                                          |                                                    |                                                                                                    |
| Correo electrónico (*)                                                                       | Confirmar Correo electrónico (*)                   |                                                                                                    |
| patricia_gonzalez@hacienda.gov.py                                                            | nombre@dominio.extension                           |                                                                                                    |
|                                                                                              | El campo [Correo electrónico] no puede estar vacio |                                                                                                    |
| Teléfono (*)                                                                                 | Confirmar Teléfono (*)                             |                                                                                                    |
| +(595) Nro de línea baja o celul                                                             | +(595) Nro de línea baja o celul                   |                                                                                                    |
| Tiene Poder Notarial / Carta Poder (*)                                                       |                                                    |                                                                                                    |
| ← Atrás Siguiente →                                                                          |                                                    |                                                                                                    |

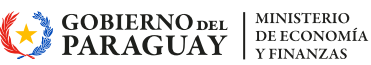

Si el correo cargado está correcto, se deberá volver a cargar el mismo correo en el ítem **Confirmar Correo electrónico.** 

**NOTA IMPORTANTE:** El correo consignado debe ser un correo válido porque será el medio por el cual la Institución podrá ponerse en contacto y remitir notificaciones de interés para el beneficiario.

En el ítem **Teléfono** deberá ingresar el número de línea baja o celular del contacto. En forma predeterminada ya se indica el prefijo telefónico de cada país. Si la línea a especificar es línea baja, se debe ingresar el código de área sin el numero O adelante y a continuación el número de teléfono. Si la línea es de un celular, se debe ingresar el código de móvil (971, 981, 961, 991) y el número de teléfono. Ejemplo:

- línea baja --> 21900333
- celular --> 971333334

En el ítem **Confirmar Teléfono**, se debe volver a cargar el mismo número de teléfono a modo de corroborar que es el correcto.

Finalmente, en el ítem **Tiene Poder Notarial/Carta Poder**, se debe marcar si cuenta con dicho poder.

| CENSO DIGITAL DE BENEFICIARIOS DE                                    | LA DGJP                                            |
|----------------------------------------------------------------------|----------------------------------------------------|
| Verificación Preliminar Datos del(la) jubilado(a) Contacto Finalizar |                                                    |
| Datos de la persona de contacto (persona cercana al beneficiario/a)  |                                                    |
| Tipo de vínculo (*)                                                  |                                                    |
| HUA/O ~                                                              |                                                    |
| Cédula de identidad (*)                                              |                                                    |
| 5555555                                                              | Q                                                  |
| Nombre y apellido                                                    | —                                                  |
| GONZALEZ, CELEDONIA                                                  |                                                    |
| Correo electrónico (*)                                               | Confirmar Correo electrónico (*)                   |
| celedonia_gonzalez@gmail.com                                         | celedonia_gonzalez@gmail.com                       |
|                                                                      | El campo (Correo electrónico) no puede estar vacío |
| Teléfono (*)                                                         | Confirmar Teléfono (*)                             |
| +(595) 071333334 ija o celul                                         | +(595) 971333334:sja o celul                       |
| Tiene Poder Notarial / Carta Poder (*)                               |                                                    |
| ← Atrás Siguiente →                                                  |                                                    |

Para pasar a la última Pestaña Finalizar, se debe presionar el botón Siguiente.

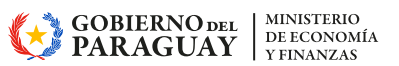

### d- Cuarta Opción (Pestaña) Finalizar

En la pantalla de la pestaña **Finalizar** se despliega una llamada de Atención sobre el carácter de **Declaración Jurada** de los datos ingresados del beneficiario y su contacto, de modo que, en caso de incurrir en información falsa, será pasible de ser denunciado ante el Ministerio Público conforme al Art. 57 inc. H) de la Ley 1626/2000 y el art. 286 inc.1 del código Procesal Penal.

| CENSO DIGITAL DE BENEFICIARIOS DE LA DGJP                                                                                                    |  |  |  |  |
|----------------------------------------------------------------------------------------------------|--|--|--|--|
| Verificación Preliminar Datos del(la) jubilado(a) Contacto Finalizar                                                                                                    |  |  |  |  |
| Atención Los datos registrados tienen carácter de DECLARACIÓN JURADA, por lo que, quienes declaren datos de contenido falso para la realización del presente censo, podrán ser denunciados ante el Ministerio Público de acuerdo a lo establecido en el Art. 57 inc. h) de la Ley 1.626/2000 y el art. 286 inc. 1 del Código Procesal Penal. Antes de enviar su registro, verifique que los datos cargados estén correctos en las pestañas previas del formulario. |  |  |  |  |
| iOperación exitosat<br><u>En addata</u> · Seminar<br><u>Cuardar</u>                                                                                                    |  |  |  |  |

En caso de que el beneficiario quiera volver a la pestaña anterior para verificar los datos cargados, sólo debe presionar el botón **Atrás**.

| CENSO DIGITAL DE BENEFICIARIOS DE LA DGJP                                                  |                                                                                                    |  |  |  |
|--------------------------------------------------------------------------------------------|----------------------------------------------------------------------------------------------------|--|--|--|
| Verificación Preliminar                                                                    | Datos del(la) jubilado(a) Contacto Finalizar                                                                                                    |  |  |  |
| Atención<br>Los datos regist<br>realización del p<br>de la Ley 1.626/20<br>Antes de enviar | trados tienen carácter de <u>DECLARACIÓN JURADA</u> , por lo que, quienes declaren datos de contenido falso para la<br>resente censo, podrán ser denunciados ante el Ministerio Público de acuerdo a lo establecido en el <u>Art. 57 inc. h)</u><br>200 y el art. 286 inc. 1 del Código Procesal Penal.<br>su registro, verifique que los datos cargados estén correctos en las pestañas previas del formulario. |  |  |  |
|                                                                                            | iOperación exitosa!<br>Texatual "Semas<br>Guardar C<br>Cuardar C<br>Cuardar C                                                                                                    |  |  |  |

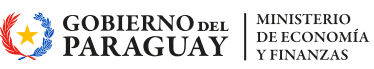

Una vez leída la notificación y cerciorarse de que los datos cargados estén correctos, se debe presionar el botón **Guardar** para confirmar la grabación de los mismos. La aplicación desplegará una ventana de notificación confirmando que sus datos han sido correctamente guardados en el Censo de la DGJP tal como se puede observar a continuación. Se menciona también que se enviará un correo de confirmación al correo declarado por el beneficiario.

| Atención                                                                                                | Censo Digital DGJP                                                                                                    |                                                                          |
|----------------------------------------------------------------------------------------------------|----------------------------------------------------------------------------------------------------|--------------------------------------------------------------------------|
| Los datos registrados tienen c<br>realización del presente censo,<br>de la Ley 1.626/2000 y el art. 28/ | Sus datos han sido correctamente guardados en el censo de la DGJP.<br>Se enviará un correo de confirmación al correo declarado del Beneficiario Censado | os de contenido falso para la<br>establecido en el <u>Art. 57 inc. h</u> |
| Antes de enviar su registro, vei                                                                        | Gracias por su participación.                                                                                                    | as del formulario.                                                       |
|                                                                                                    | i Aceptar                                                                                                    |                                                                          |

El beneficiario deberá revisar su correo particular para verificar que le haya llegado un correo de confirmación en su inbox tal como se muestra a continuación:

La imagen siguiente es ilustrativa y corresponde a un caso en que el beneficiario tenga un correo gmail.

| e → σ (α =                | al geogle es | n/mail/u/0/Wintex           |                         |                                                                           | • ÷ N 1                                |
|---------------------------|--------------|-----------------------------|-------------------------|---------------------------------------------------------------------------|----------------------------------------|
| = M Gmail                 |              | Q, Buscar correo            |                         | 18                                                                        | © ⊛ ≡                                  |
| / Redactor                |              | D • 0 I                     |                         |                                                                           | 5-50-0025N - C - D - 🗖                 |
| Recibidos                 | 252          | Principal                   | D Promociones Clinaeros | At Social                                                                 |                                        |
| Destacados     Pospuestos |              | 🗌 🔄 👂 processes_jubilation. | DGJP - Confirmación d   | fe censo digital - Confirmación de Censo Digital Se le ha proporcionado l | a clave de registro de beneficiario 80 |
| D importantes             |              | □ ☆ D Uber                  | Ponete al dia hoy con t | tus envios 🤪 - "Dende to casa o la oficinal Ervià y recibilo que quieras. | _ 15 may 🕑                             |
| B* Enviation              |              |                             |                         |                                                                           |                                        |
| D Outroopies              | 10           |                             |                         |                                                                           | -                                      |
| JL Social                 |              |                             |                         |                                                                           |                                        |
| O Notificacione           | . 214        |                             |                         |                                                                           |                                        |
| Ga Foros                  |              |                             |                         |                                                                           | +                                      |
| Promociones               | 345          |                             |                         |                                                                           |                                        |
| ✓ Masi                    |              |                             |                         |                                                                           |                                        |
| Etiquetas                 | +            |                             |                         |                                                                           |                                        |

**INSTRUCTIVO** Censo Digital de Beneficiarios

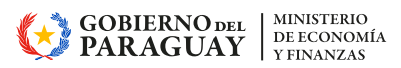

Al abrir su correo, podrá visualizar el siguiente contenido donde se le proporciona la clave de registro de beneficiario y los datos registrados del mismo y su contacto.

|   | = 附 Gmail                                                                   |          | Q, Buscar correo 22                                                                                                    | 0                         | ۲ |   |   |
|---|-----------------------------------------------------------------------------|----------|----------------------------------------------------------------------------------------------------|---------------------------|---|---|---|
|   | Ø Reductor                                                                  |          |                                                                                                    | 1 de 2.534                | ¢ | > |   |
|   | Recibidos     Destacados                                                    | 352      | DGJP - Confirmación de censo digital > Nection x                                                                                                    |                           | 8 | ß |   |
|   | <ul> <li>③ Pospuestos</li> <li>∑ Importantes</li> <li>▷ Enviados</li> </ul> |          | processes_jubilaciones@mailt0.haciends.gov.py                                                                                                    | Stillhace T minutari) 🛧 😡 | ÷ | • | 0 |
|   | <ul> <li>Berradores</li> <li>Categorias</li> </ul>                          | 110      | Confirmación de Censo Digital                                                                                                    |                           |   |   | - |
|   | Secial     Notificaciones     Force                                         | 9<br>257 | Se le la proporcionado la clave de registra de beneficario censel da del de de de de de de de de de de de de de<br>Delos proporcionados                                                                                                    |                           |   |   | + |
|   | Promociones<br>Más                                                          | 345      | Céstule: 9999399<br>Apullites y rendrus: (ONAULEZ, JOB                                                                                                    |                           |   |   |   |
|   | Etiquetas                                                                   | +        | Tipe de beneficiario: El Judiado la<br>Henduro la                                                                                                    |                           |   |   |   |
|   |                                                                             |          | Fecha y hara del censo: 1909/2324 (265/55)<br>Pals: PARABUAY<br>Danacatri: Additional Enclassification (265/07/34/24/35)<br>Tabalance: 364 \$71212224<br>Max vectorismest: Tayani: Additional Control Additional generation, generation, ge |                           |   |   |   |
|   |                                                                             |          | Persona de contacto                                                                                                    |                           |   |   |   |
|   |                                                                             |          | Tipo de relación: H44/D<br>Cédula: 555555<br>Apellides y nombres: dotRollatz, ditective<br>Teléfono: 606 59133334<br>Terres poder relaterál: No<br>Terres poder relaterál: No                                                                                                    |                           |   |   |   |
| 1 |                                                                             |          |                                                                                                    |                           |   |   |   |

En caso de que el beneficiario ya haya grabado su censo en una sesión anterior y pretenda volver a censarse, la aplicación le desplegará el siguiente mensaje:

|         | Error                            | × |
|---------|----------------------------------|---|
| $\odot$ | ERROR DE VALIDACIÓN: Cédula      |   |
|         | 999999 ya existe en el Censo del |   |
|         | tipo Prórroga CENSO DIGITAL      |   |
|         | 2024                             |   |
|         |                                  |   |